# Questions

Look at the FAQ's below. If you can't find the answer you're looking for. Please contact <u>UOPTraining@Honeywell.com</u>.

# **UOP Web-based Training Trial Offer Registration**

1. Welcome to UOP Training Portal! Sign in or register by clicking the Sign In link at the top right of the page.

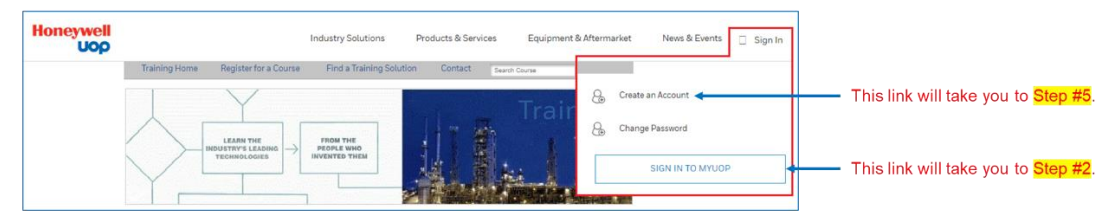

#### 2. Enter your username and click NEXT.

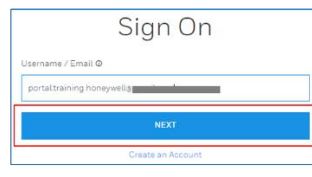

- If you do not have an account with UOP, click Create an Account and go to Step #5.
- 3. If you entered a valid username, you will be prompted to enter your password. Enter your password and click **SIGN ON**.

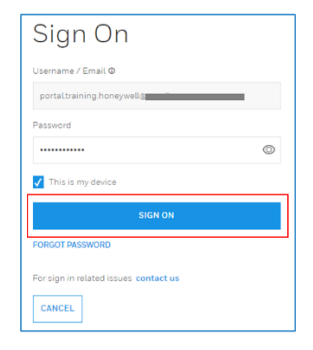

 If you entered an invalid username, you will see the following message. Please click ENTER VALID USERNAME to re-enter the username.

| SIGN ON<br>Invalid Username / Email | ( |
|-------------------------------------|---|
| ENTER VALID USERNAME                |   |

 If you do not have an account with UOP, click Create an Account and go to Step #5.

|                    | Sign On           |  |
|--------------------|-------------------|--|
| Username / Email 🛛 |                   |  |
|                    | NEXT              |  |
|                    | Create an Account |  |

 If you logged in successfully, you will be redirected to UOP Training with your name at the top right of the page. Click Your Name > My Account. Go to Step 10.

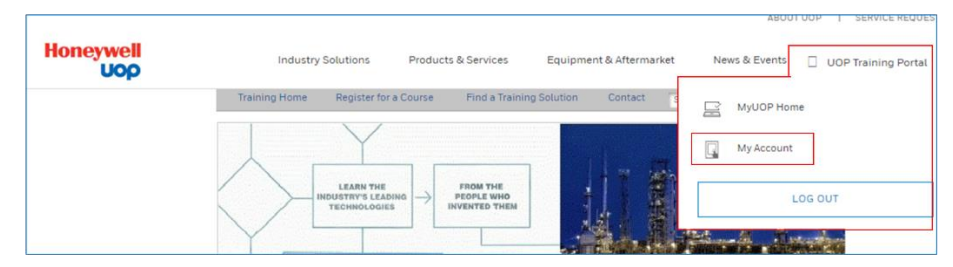

- If you do not see My Account, then perform the following steps:
  - 1. Click the Honeywell UOP logo Honeywell at the top left of the page.
  - 2. Click Sign In > SIGN IN TO MYHONEYWELL.
  - 3. Go to Step 10.
- 5. This is the registration form. Enter all required fields and click **CREATE ACCOUNT**.

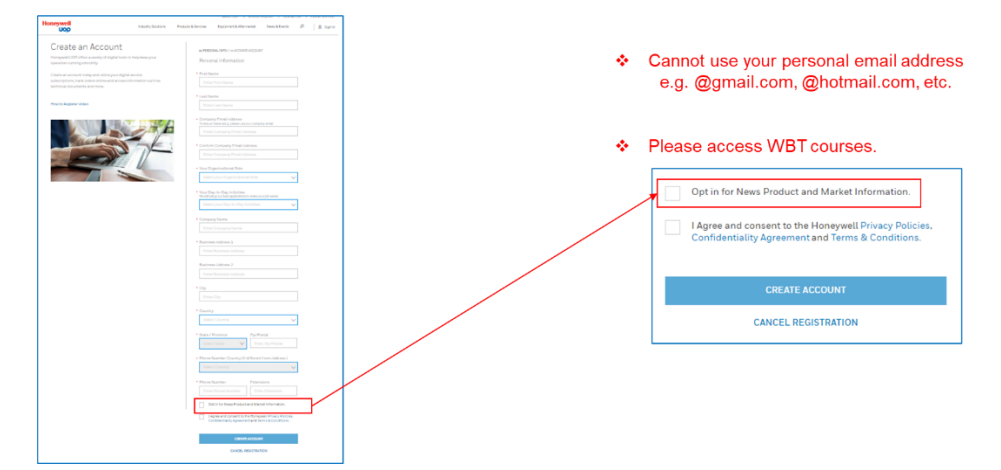

6. Check your email and click the "here" link to activate your account.

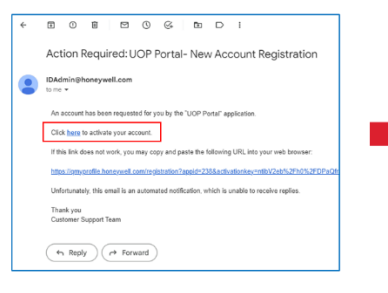

# Create your password and click **CREATE ACCOUNT**.

| Choose a passwo | rd to activate your account |
|-----------------|-----------------------------|
| Email           | portal.training.honeywell@  |
| First Name      | Portal                      |
| Last Name       | Training                    |
| Company         |                             |
| Job Title       | Operation/Technical Service |
| City            | Claudele Heights            |
| State           | IL.                         |
| Country         | United States               |
| Telephone       |                             |
| Password @      |                             |
|                 | 0                           |
| Confirm Passwor | d                           |
|                 | 0                           |
|                 |                             |

#### Click **OK** to continue.

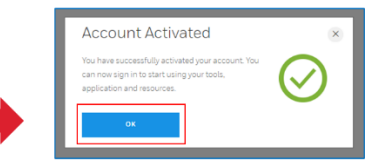

7. Enter your username and click **NEXT**.

Enter your password and enter SIGN ON.

0

| Sign On            | Sign On                   |
|--------------------|---------------------------|
| Username / Email © | Username / Email <b>O</b> |
| NEXT               | Password                  |
| Create an Account  | ✓ This is my device       |
|                    | SIGN ON                   |
|                    | FORGOT PASSWORD           |
|                    | CANCEL                    |

8. Select the account that you are associated with and click **CONTINUE**.

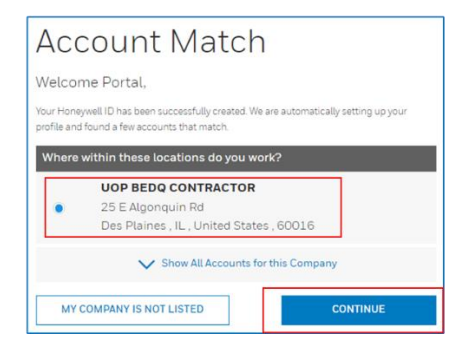

9. If you created your account successfully, you will see the main UOP portal.

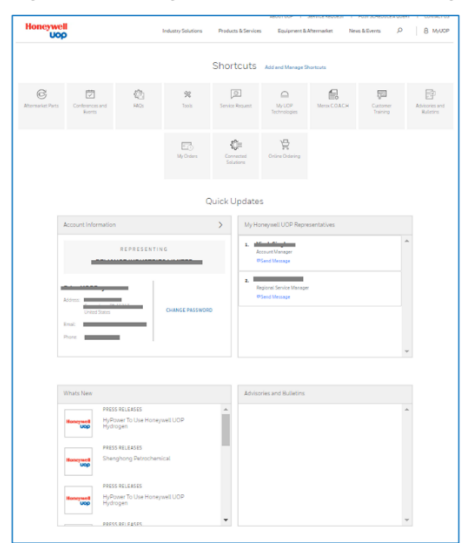

10. Go to MyUOP > My Account. Find Complimentary e-Learning under Available Applications. Click REQUEST and you will be auto-approved.

| es Equipment & Atternaniset News & Events P B MyUCO | My Applications                                                   |                                                                                                    |
|-----------------------------------------------------|-------------------------------------------------------------------|----------------------------------------------------------------------------------------------------|
| Welcome UOP                                         | 10 Section Territy 0 Discourse Control                            |                                                                                                    |
| Add and Manage Shortouts G MyCOD Home               | C W/OF hermitagin C D successor                                   |                                                                                                    |
| D himse                                             | a han ingenering Serger Sandhermont () () - and ()                |                                                                                                    |
|                                                     | 1 Meriding Version 0 0 - Acad able Applications: Addition         | tional vanishamante to access thas a sone may apply                                                                                                    |
| My DOP Week CD4 Silan but                           | C Alemand from 0 0 1                                              | narian requirier artis to access create apparting appy                                                                                                    |
|                                                     | Anterior en Ruintra 0 0 n                                         | 10 V                                                                                                    |
| Ð                                                   | The or Complimentary e-Learning                                   | REQUEST                                                                                                    |
| Dritine Dritering                                   | M Menetiates 0 0 -                                                |                                                                                                    |
|                                                     | Q HQ 0 0                                                          |                                                                                                    |
|                                                     | On Connected Information On On Proceedings International          |                                                                                                    |
|                                                     | [1] forms finance () () resolution ()                             | 1 10 Relative Travers and the second second s |
|                                                     | Conference and form O Dimension (1997)                            |                                                                                                    |
|                                                     | C Hand Straters C D Harmon And                                    | Access Granted                                                                                                    |
|                                                     | (I) Connections 0 Dimension                                       |                                                                                                    |
|                                                     | E Overland O Dimension                                            |                                                                                                    |
|                                                     | Basiati Asiani e Attine e surrene e surrene e surrene e surrene e | Your access request has been granted.                                                                                                    |
|                                                     | A Constant formation O Design manage                              |                                                                                                    |
|                                                     | G Complementary e-Learning 0                                      |                                                                                                    |
|                                                     | The Vision Continues 0 man                                        |                                                                                                    |
|                                                     | D furthermoldury 0 must                                           | CCRV210438                                                                                                    |
|                                                     | B element 0 must                                                  |                                                                                                    |
|                                                     | On LOS registration 0 minute                                      |                                                                                                    |
|                                                     | A stream a stream and                                             |                                                                                                    |

11. You will now see **Complimentary e-Learning** under **My Applications**. Click **LAUNCH** to access the WBT course catalog.

| Honeywell | Industry Solutions Products & S      | ervices Equipment & After                                                                                                    | market News&Events D                               | 8 My000 | oop              |                                                                                                  |                                                                             |                                                        |                                                                                       |                                                      |           |
|-----------|--------------------------------------|----------------------------------------------------------------------------------------------------|----------------------------------------------------|---------|------------------|--------------------------------------------------------------------------------------------------|-----------------------------------------------------------------------------|--------------------------------------------------------|---------------------------------------------------------------------------------------|------------------------------------------------------|-----------|
| 000       | Му Ассо                              | ount                                                                                                    |                                                    |         |                  |                                                                                                  |                                                                             | [                                                      | Shortcuts                                                                             | Add and Manage                                       | Shortcuts |
|           | Overview Emails                      | & Notifications                                                                                                    |                                                    |         | C                | Ū                                                                                                | Ø                                                                           | *                                                      |                                                                                       |                                                      | ſ         |
|           | Account Information                  |                                                                                                    |                                                    | Art     | Itermacket Parts | Conferences and<br>Events                                                                        | FADs                                                                        | Teols                                                  | Service Request                                                                       | My UOP<br>Technologies                               | Merox C   |
|           | REPRESENT                            | 186                                                                                                    |                                                    |         |                  |                                                                                                  |                                                                             | Ē                                                      | <pre>C</pre>                                                                          | 뀿                                                    |           |
|           | Brian Kim                            |                                                                                                    |                                                    |         |                  |                                                                                                  |                                                                             |                                                        | Solutions                                                                             | Crime Croking                                        |           |
|           | United States                        |                                                                                                    |                                                    |         |                  |                                                                                                  |                                                                             |                                                        |                                                                                       |                                                      |           |
|           | Back<br>Brock<br>Brock<br>My Applica | ations                                                                                                    |                                                    |         |                  | <ul> <li>You</li> <li>Sho</li> <li>easy</li> </ul>                                               | can drao<br>rtcuts in<br>y access                                           | g and sa<br><b>MyUOP</b><br>in the fu                  | ive WBT<br>> MyUC<br>uture.                                                           | Trial to<br>DP Hom                                   | e for     |
|           | Inc. My Applic                       | ations                                                                                                    | LAUNCH                                             |         |                  | <ul> <li>You</li> <li>Sho</li> <li>easy</li> </ul>                                               | can drao<br>rtcuts in<br>/ access                                           | g and sa<br><b>MyUOP</b><br>in the fu<br>Availabl      | ave WBT<br>> MyUC<br>uture.<br>e Applicat                                             | Trial to<br>DP Hom                                   | e for     |
|           |                                      | ations  Access Descript  Access Descript  Access Descript                                                                                                    | LAUNCH                                             |         |                  | <ul> <li>You</li> <li>Sho</li> <li>easy</li> </ul>                                               | can drag<br>rtcuts in<br>y access                                           | g and sa<br><b>MyUOP</b><br>in the fu<br>Availabl      | ave <b>WBT</b><br><b>&gt; MyUC</b><br>uture.<br>e Applicat<br>y drag from the list of | Trial to<br>DP Hom<br>ions                           | e for     |
|           |                                      | Access Guerrier      Access Guerrier      Access Guerrier      Access Guerrier                                                                                                    | LAUNCH<br>LAUNCH<br>LAUNCH                         |         |                  | <ul> <li>You<br/>Sho<br/>easy</li> </ul>                                                         | can drag<br>rtcuts in<br>y access<br>Estyour mest ut                        | g and sa<br>MyUOP<br>in the fu<br>Availabl             | e Applicat                                                                            | Trial to<br>DP Home<br>ions<br>available application | e for     |
|           |                                      | brees Derived     brees Derived     brees Derived     brees Derived     brees Derived     brees Derived                                                                                                    | LUNCH<br>LUNCH<br>LUNCH<br>LUNCH                   |         |                  | <ul> <li>You<br/>Sho<br/>easy</li> <li>Weddar<br/>Outstonwer</li> </ul>                          | can drag<br>rtcuts in<br>y access<br>Estyour mestur                         | g and sa<br>MyUOP<br>in the fu<br>Availabl<br>Availabl | Ave WBT<br>> MyUC<br>uture.<br>e Applicat<br>y drag from the bist of<br>meustry 50    | Trial to<br>DP Home<br>ions<br>available application | e for     |
|           |                                      | Access Garente     Access Garente     Access Garente     Access Garente     Access Garente     Access Garente     Access Garente     Access Garente     Access Garente     Access Garente     Access Garente | LUNCH<br>LUNCH<br>LUNCH<br>LUNCH<br>LUNCH<br>LUNCH |         |                  | <ul> <li>You<br/>Sho<br/>easy</li> <li>Wedular</li> <li>Wedular</li> <li>Outstonnaire</li> </ul> | can drag<br>rtcuts in<br>y access<br>Edityour mest un<br>Camestad<br>Sample | g and sa<br>MyUOP<br>in the fu<br>Availabl<br>Availabl | e Applicat<br>y drag from the list of<br>hux industry So                              | Trial to<br>DP Home<br>ions<br>available application | e for     |

| UOP E-Learning C<br>UOP E-Learning Course Ca | ourse Catalog  |                |                                    |                                          |                                        |
|----------------------------------------------|----------------|----------------|------------------------------------|------------------------------------------|----------------------------------------|
| = FILTERS Search                             | ٩              |                |                                    | CARDS                                    | <ul> <li>OLDEST TO NEWEST +</li> </ul> |
| 1 items                                      |                |                |                                    |                                          |                                        |
| New                                          | New            | New            | New                                | New                                      |                                        |
| Refining Process<br>Fundamentals             | Process Safety | Fired Heaters  | Environment Issues                 | Environment<br>Issues_Pollution Controls | Electrical Fundamentals                |
| ENROLLED<br>EN                               | EN             | EN             | EN                                 | EN                                       | EN                                     |
| E-Learning                                   | E-Learning     | (E) E-Learning | E-Learning                         | E-Learning                               | E-Learning                             |
| Now                                          | Nov            | Now            | Nov                                | Now                                      |                                        |
| Thermodynamics                               | Storage Tanks  | Analyzer       | Physics of Heat and<br>Temperature | Oil and Gas Reservoirs                   |                                        |
| EN                                           | EN             | EN             | EN                                 | EN                                       |                                        |
| E-Learning                                   | E-Learning     | E-Learning     | E-Learning                         | E-Learning                               |                                        |

#### 12. Welcome to WBT Trial! Please click each course to enroll.

13. You can self enroll to the course for a validity period of 30 days.

| =     | Honeywell                                                | Search content in the platform                                     | Q. |                                   | Active Users: 15 / 50 👻 | 0 | Ŧ | Ð |
|-------|----------------------------------------------------------|--------------------------------------------------------------------|----|-----------------------------------|-------------------------|---|---|---|
| < Bac | k My Courses and Learning Plans > Course Catalog > Refin | Ing Process Fundamentals                                           |    |                                   |                         |   |   |   |
|       |                                                          |                                                                    |    |                                   |                         |   |   |   |
|       |                                                          | Refining Process Fundamentals<br>ID: E-05WXMV<br>Language: English | [  |                                   | ENROLL                  |   |   | ] |
|       |                                                          |                                                                    | _  | Other courses tha                 | t may interest you      |   |   |   |
|       | ABOUT THIS COURSE COM                                    | TENT ADDITIONAL INFORMATION                                        |    | energi<br>energigen<br>E-LEARNING | ENROLLED<br>English     |   |   |   |
|       | Instructor-Led Training                                  |                                                                    |    |                                   | SHOW MORE               |   |   |   |
|       |                                                          |                                                                    |    |                                   |                         |   |   |   |

# Error logging into WBT:

Please send request to <u>UOPTraining@Honeywell.com</u>.

# Username error:

Please click the **Forgot Username** link on the login page. If you are still having problems, please email <u>UOPTraining@Honeywell.com</u>.

# Changing or forgotten password:

Passwords can be reset from the login page, please click the **Forgot Password** link to re-set password. If you are still having problems, please email <u>UOPTraining@Honeywell.com</u>

## Content not loading:

The UOP Training Learning Management System runs from SAP Success Factors which supports the following desktop browsers:

### **Supported Versions**

- Microsoft Internet Explorer 11 (Internet Explorer 10 Metro is not supported at this time)
- Microsoft Edge
- Chromium Edge
- Mozilla Firefox
- Apple Safari
- Google Chrome

### **Additional Information**

SAP are committed to supporting the most recent versions of Internet Explorer. Internet Explorer 9 and 10 are no longer supported because Microsoft ended support for these browsers on January 12, 2016.

Internet Explorer compatibility and Enterprise Mode are not supported.

### **Screen Sizing**

If you are having trouble viewing content in full, make sure your screen size is at 100% screen size or less.

## How can I access previously completed learning modules?

Once a learning module has been completed it moves to your learning history section. Provided your subscription is still valid, you can access completed modules by clicking on the Learning History section on the right-hand side of the Learning Dashboard. Click **View All** to see the full list then **Review Content**.

## **Completion Reports or Certificates:**

A completion report can be requested by emailing <u>UOPTraining@Honeywell.com</u>. Completion Certificates for Web-Based Training can be accessed and printed from your Learning history section, by clicking the Print ion next to the specific learning module you require.